# Adhésion ILCA FRANCE en ligne

1. Allez à <u>http://www.francelaser.org/Nouveau/Bulletin/adhesion.php</u> (ou « Administration » puis « Bulletin d'adhésion » sur le site ILCA FRANCE).

| ILCA FRANC                                                                                                    | E - COTISATION                                    |                                                                                                    |                                                                                                    |
|----------------------------------------------------------------------------------------------------|---------------------------------------------------|----------------------------------------------------------------------------------------------------|----------------------------------------------------------------------------------------------------|
| Prendre sa cotisation en ligne<br>Pour un formulaire prérempli, indiquez votre n° de licence et cliquez sur Ok. Vous pourrez modifi<br>les données vous concernant dans le formulaire qui va apparaître. Pour finir, cliquez sur le moye<br>de paiement que vous avez choisi.<br>N° de Licence : OK | r <b>OU</b><br>Impression d'un bulletin<br>vierge | OU<br><u>Modifier une cotisation déjà prise</u><br><u>POUR LA SAISON EN COURS</u><br>(transformer une cotisation individuelle<br>en familiale).<br>Pour ajouter une personne à une<br>cotisation familiale, envoyez-nous<br>simplement un <u>mail</u> | OU<br><u>Faire un don.</u><br>L'AFLI est reconnue d'intérêt<br>général. Vous pourrez<br>obtenir une réduction<br>fiscale. |

2. Saisissez le n° de licence « principal » (chef de famille, celui qui recevra les infos) et cliquez sur OK.

| ILCA FRANCE                                                                                                    | - COTISATION                             | ou                                                                                                    |                                                                                                    |
|----------------------------------------------------------------------------------------------------|------------------------------------------|----------------------------------------------------------------------------------------------------|----------------------------------------------------------------------------------------------------|
| Prendre sa cotisation en ligne<br>Pour un formulaire prérempli, indiquez votre n° de licence et cliquez sur Ok. Vous pourrez modifier<br>les données vous concernant dans le formulaire qui va apparaître. Pour finir, cliquez sur le moyen<br>de paiement que vous avez choisi.<br>N° de Licence : 12.34657A OK | OU<br>Impression d'un bulletin<br>vierge | Modifier une cotisation déjà prise<br>POUR LA SAISON EN COURS<br>(transformer une cotisation individuelle<br>en familiale).<br>Pour ajouter une personne à une<br>cotisation familiale, envoyez-nous<br>simplement un <u>mail</u> . | <b>OU</b><br><u>Faire un don.</u><br>L'AFLI est reconnue d'intérêt<br>général. Vous pourrez<br>obtenir une réduction<br>fiscale. |

3. Si vous êtes déjà connu de ILCA FRANCE, les renseignements concernant le (les) coureur(s) de la famille apparaissent. Sinon, indiquez-les. N'oubliez pas de donner votre adresse mail pour recevoir les infos et la(les) carte(s) EURILCA, preuve de votre adhésion à ILCA FRANCE. Attention, le(s) mail(s) risque(nt) d'arriver dans vos spams.

| AAA                                                                         | ILCA FRANCE BULLETIN D'ADHESION POUR LA SAISON 2025<br>Valable du 1er septembre 2024 au 31 décembre 2025                                                                                                    |                                                                                                    |                                                                                                    |                                                                                                    |                                                                                                    |                                                                                                    |                                                                                                    |                                                    |
|-----------------------------------------------------------------------------|----------------------------------------------------------------------------------------------------|----------------------------------------------------------------------------------------------------|----------------------------------------------------------------------------------------------------|----------------------------------------------------------------------------------------------------|----------------------------------------------------------------------------------------------------|----------------------------------------------------------------------------------------------------|----------------------------------------------------------------------------------------------------|----------------------------------------------------|
|                                                                             | Nom                                                                                                    | Prénom                                                                                                    | Sexe I                                                                                                    | Date de<br>aissance                                                                                                    | N° de club                                                                                                    | N° de licence                                                                                                    | N° World Sailing                                                                                                    | FFV                                                |
|                                                                             | ARONCEVAUX                                                                                                    | ROLAND                                                                                                    | M 15                                                                                                    | 6/08/2005                                                                                                    | 87004                                                                                                    | 1234657A                                                                                                    |                                                                                                    |                                                    |
|                                                                             |                                                                                                    |                                                                                                    | M/F xx                                                                                                    | xxxxxxxxx                                                                                                    |                                                                                                    |                                                                                                    |                                                                                                    |                                                    |
|                                                                             |                                                                                                    |                                                                                                    | M/F xxx                                                                                                    | shoxhooox                                                                                                    |                                                                                                    |                                                                                                    |                                                                                                    |                                                    |
|                                                                             |                                                                                                    |                                                                                                    | M/F xx                                                                                                    | xxxxxxxxx                                                                                                    |                                                                                                    |                                                                                                    |                                                                                                    |                                                    |
|                                                                             |                                                                                                    |                                                                                                    | M/F xxx                                                                                                    | shoxhooox                                                                                                    |                                                                                                    |                                                                                                    |                                                                                                    |                                                    |
| Code postal :<br>N° de téléphor<br>personnelle:<br>avec d'autr<br>Si vous e | 00778 Ville :   ne : 0123456789 Adress   áment au Règlement Général sur la P<br>s nécessaires à votre adhésion, elle<br>es entités, entreprises ou organisme<br>Vous pouvez<br>exercez des fonctions de dirigeant o<br>c | CRREGA<br>e e-mail : aronce@gmail.fr<br>RGPD : PR<br>rotection des Données (RGPD), fassoci<br>se réserve la possibilité de vous conta<br>is quels qu'ils soient. Pour rappel, votre<br>vous connecter à votre Espace Licenci<br>u encadrant, vous serez invité à complé<br>roisement du fichier fédéral avec le Fict | OTECTION DE<br>lation s'engage<br>cter par tous n<br>licence crée u<br>jé afin de gérer<br>éter votre état i<br>hier judiciaire a | S DONNÉES I<br>e à ne pas divi<br>noyens dans<br>n lien juridique<br>r le traitement<br>civil a fin de pe<br>uutomatisé des | PERSONNELLES<br>Jiguer les données néc<br>le cadre du lien classe-<br>e entre vous et la FFVo<br>de vos données perso<br>rmettre le contrôle obli<br>s auteurs d'infractions : | vessaire à l'adhésion à la Clas:<br>adhérent, à ne pas transmetri<br>le qui agit également en confo<br>nnelles enregistrées par la F<br>gatoire de votre honorabilité (e<br>sexuelles ou violentes). | se. L'association collecte les<br>e ni partager vos données p<br>rmité avec la règlementation<br>Volle.<br>contrôle automatisé et sécuri | données<br>ersonnelles<br>en vigueur.<br>sé via un |
|                                                                             |                                                                                                    |                                                                                                    | Preuve                                                                                                    | d'adhési                                                                                                    | on                                                                                                    |                                                                                                    |                                                                                                    |                                                    |
| ATTENTIC                                                                    | N. Vous recevrez votre carte EURI<br>votre adresse ema                                                                                                    | LCA par courrier électronique, n'oubliez<br>il(et vérifiez vos spams).                                                                                                    | pas d'indiquer                                                                                                    | Lal                                                                                                    | iste des adhérents à jo<br><u>www.francek</u>                                                                                                    | ur de cotisation est consultab<br>aser.org/Nouveau/coureurs/co                                                                                                    | le sur notre site à l'adresse :<br>urparregion2alpha.htm                                                                                 | <u>http://</u>                                     |
|                                                                             |                                                                                                    |                                                                                                    | Tarif                                                                                                    | F                                                                                                    |                                                                                                    |                                                                                                    |                                                                                                    |                                                    |
|                                                                             |                                                                                                    |                                                                                                    | ۲                                                                                                    |                                                                                                    |                                                                                                    | Paiement en lig                                                                                                    | iue                                                                                                    |                                                    |
| Adulte<br>Jeune (né an                                                      | près le 01/01/2007)                                                                                                    |                                                                                                    | 40 €<br>30 €                                                                                                    |                                                                                                    |                                                                                                    |                                                                                                    |                                                                                                    |                                                    |
| Familiale (mé                                                               | ême famille, même adresse quel que                                                                                                    | soit le nombre de personnes)                                                                                                    | 60€                                                                                                    |                                                                                                    |                                                                                                    | Autre moyen de pa                                                                                                    | iement                                                                                                    |                                                    |
|                                                                             |                                                                                                    |                                                                                                    |                                                                                                    |                                                                                                    |                                                                                                    |                                                                                                    |                                                                                                    |                                                    |

#### 4. Cliquez sur « Paiement en ligne »

Le paiement en ligne avec HelloAsso est possible avec les cartes : VISA

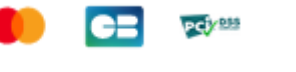

### 5. Lisez bien le message qui s'affiche ensuite

| ⊕ www.francelaser.org                                                                                                    |
|----------------------------------------------------------------------------------------------------|
| Avant de passer maintenant au paiement, vous devez avoir enregistré<br>votre bulletin d'adhésion.<br>Ce fichier vous sera demandé lors de la procédure de paiement internet<br>et vous ne pourrez pas le reproduire à ce moment-là pour finaliser<br>votre paiement. |
| TRES IMPORTANT. SI VOUS AVEZ UN DOUTE sur la réussite de votre<br>paiement en ligne, NE RECOMMENCEZ PAS et envoyez-nous un mail<br>pour en demander la confirmation.                                                                                                 |
| Veuillez noter que la liste des adhérents n'est pas mise à jour<br>automatiquement après votre paiement.                                                                                                    |
| Etes-vous prêt ?                                                                                                    |
| Ne pas autoriser www.francelaser.org à vous solliciter à nouveau                                                                                                    |
| ок                                                                                                    |

6. Le téléchargement d'un fichier pdf est lancé. Il s'agit de votre bulletin d'inscription rempli avec toutes les informations que vous avez saisies. Merci de ne pas en changer le nom par défaut.

ATTENTION : Téléchargez et enregistrez ce document car il vous sera demandé lors de la procédure de paiement en ligne.

7. La procédure de paiement en ligne commence. Vous êtes automatiquement dirigé vers le tarif qui vous correspond. Renseignez le nombre de cotisation : 1 (obligatoirement) et passez à l'étape suivante.

|                             | embre 2023 au 31 decembre 2024                |                      |                                            |
|-----------------------------|-----------------------------------------------|----------------------|--------------------------------------------|
|                             |                                               |                      |                                            |
| 🛒 Choix de l'adhésion       | La Adhérents I≣                               | Coordonnées          | Récapitulati                               |
| dulte plein tarif           |                                               | 40 €                 |                                            |
| Votre don ne vous coûtera o | ue 13.60€ après réduction fiscale             | 40 0                 |                                            |
| Souhaitez-vous fa           | ire un don à ASSOCIATION FRAI                 | NCE LASER en pl      | us de votre adhésio                        |
|                             | 0                                             | Pas de don 🛛 🔅       | s€ ⊖ 10€ ⊖ 2                               |
|                             |                                               |                      | Montant de votre choix                     |
|                             | Montant à payer pou                           | ur la durée de l'    | adhésion : 40                              |
| HelloAsso est une entrep    | rise sociale et solidaire, qui fournit gratui | tement ses technolog | ies de paiement à<br>loAsso, modifiable et |

8. Indiquez les nom et prénom du cotisant et télécharger votre bulletin d'inscription puis passez à l'étape suivante.

| Defense t                |                |                   |  |
|--------------------------|----------------|-------------------|--|
| Prenom *                 |                | Nom *             |  |
| Roland                   |                | ARONCEVAUX        |  |
| Informations complém     | entaires       |                   |  |
| Bulletin d'inscription * |                |                   |  |
|                          |                |                   |  |
|                          | Aroncovaux     | r ndf - 135 82 Ko |  |
|                          |                |                   |  |
|                          |                |                   |  |
|                          |                |                   |  |
|                          |                |                   |  |
|                          |                |                   |  |
|                          |                |                   |  |
|                          |                |                   |  |
|                          |                |                   |  |
|                          |                |                   |  |
|                          | Importer un au | ıtre fichier 🛛 🐵  |  |
| L                        | Importer un au | utre fichier 🛛 🐵  |  |
|                          | Importer un au | utre fichier 🛛 🥹  |  |
|                          | Importer un au | utre fichier 🛛 🛛  |  |

## 9. Les coordonnées du payeur.

ATTENTION : ici, les coordonnées sont celles du payeur qui doit être majeur.

| T Choix de l'adhésion                               | : Coordonnées     | Récapitulatif                                                                                                  |
|-----------------------------------------------------|-------------------|----------------------------------------------------------------------------------------------------|
| nformations de paiement                             |                   |                                                                                                    |
| Payer en tant qu'organisme                          |                   |                                                                                                    |
| al déjà un compte HelloAsso : <u>Je me connecte</u> |                   |                                                                                                    |
| Prénom *                                            | Nom *             |                                                                                                    |
| Roland 🗸                                            | ARONCEVAUX        | ~                                                                                                    |
| imail *                                             |                   |                                                                                                    |
| aronce@free.fr                                      |                   | ~                                                                                                    |
| Adresse *                                           |                   |                                                                                                    |
| 1 RUE DU COL                                        |                   | ~                                                                                                    |
| Code postal *                                       | Ville *           |                                                                                                    |
| 00778 🗸                                             | ORREGA            | ~                                                                                                    |
| Pays *                                              |                   |                                                                                                    |
| France ~                                            |                   |                                                                                                    |
| Champs obligatoires                                 |                   |                                                                                                    |
|                                                     | (Étapa précédanta | the second second second second second second second second second second second second second second second s |

#### 10. Validation et paiement

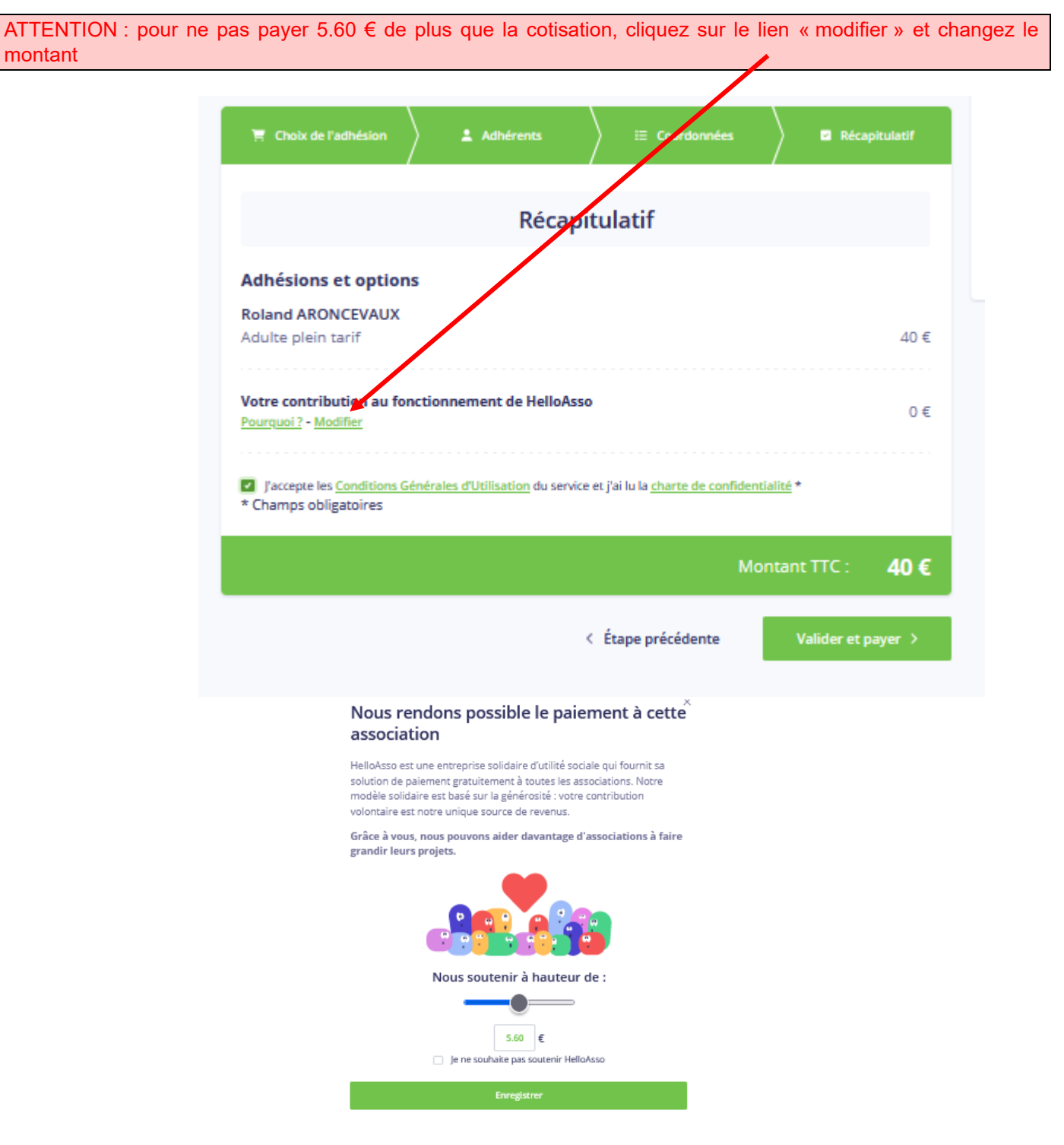

11. Cochez pour accepter les CGU et cliquez sur le bouton « Valider et Payer »

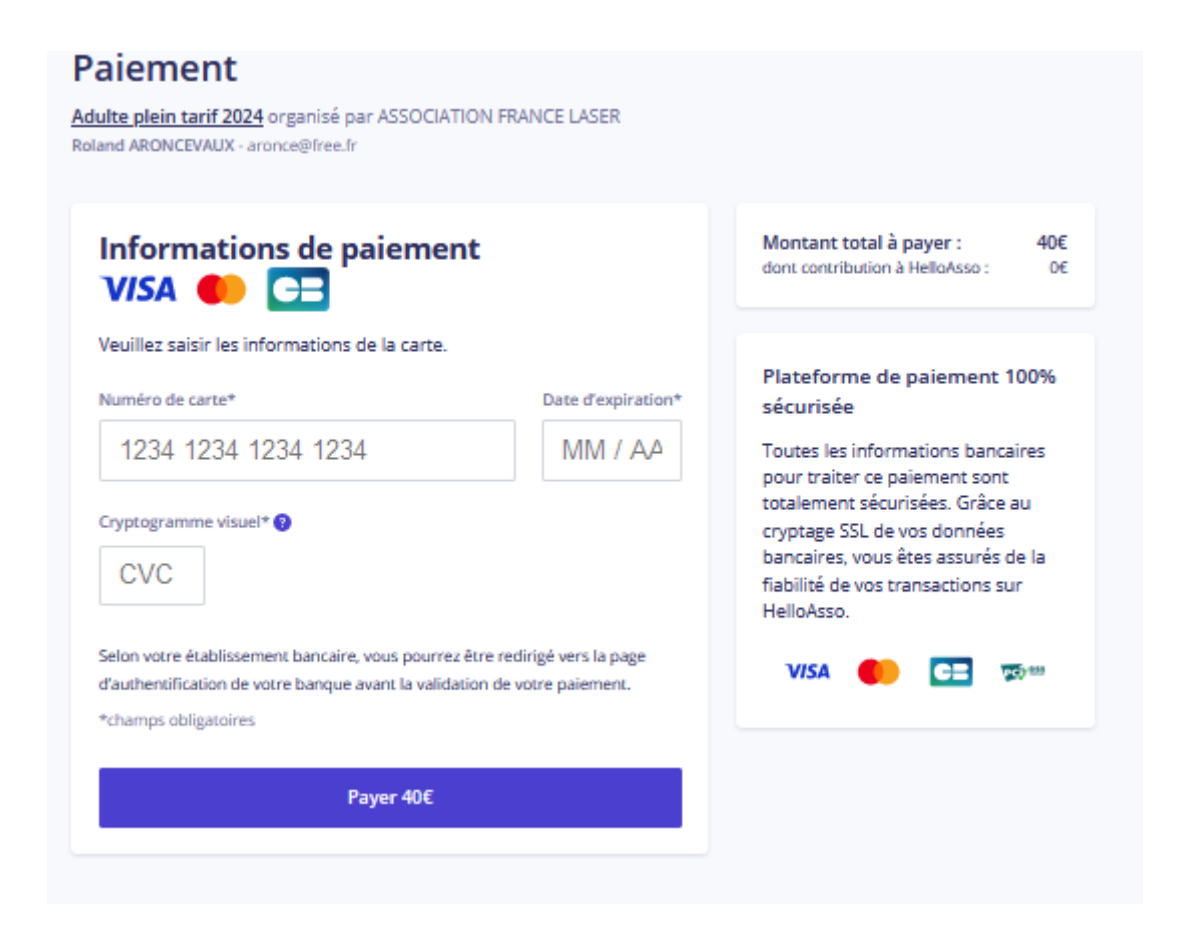

La suite est à vous.

ATTENTION : vous avez la possibilité d'enregistrer les données de la carte bancaire sur le site HelloAsso pour un paiement ultérieur. Cette option est positionnée par défaut !

13. Félicitations, vous êtes arrivé au bout !!!